## Comment accéder aux paramétrages de la caisse depuis les Paramètres ?

Vous souhaitez accéder aux paramétrages de la caisse depuis les Paramètres ?

Suivez ces quelques étapes

Cliquez sur le Menu

Puis sur Paramètres

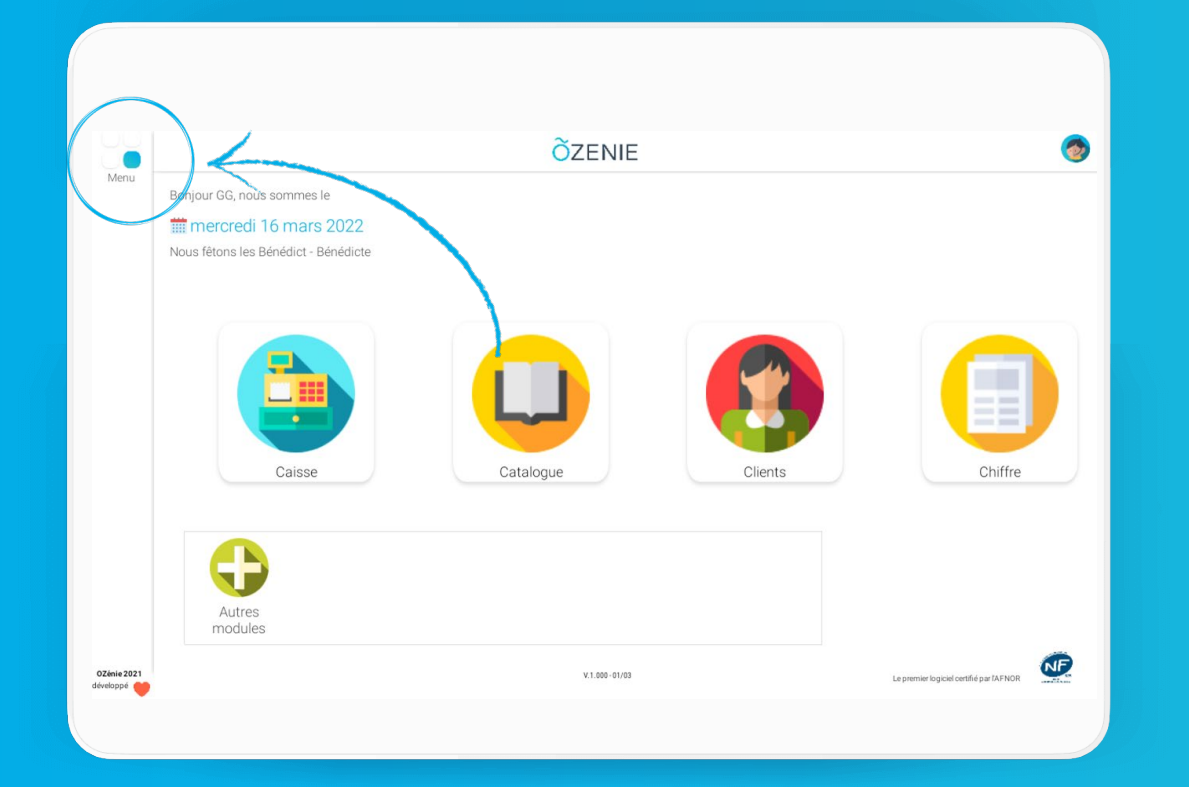

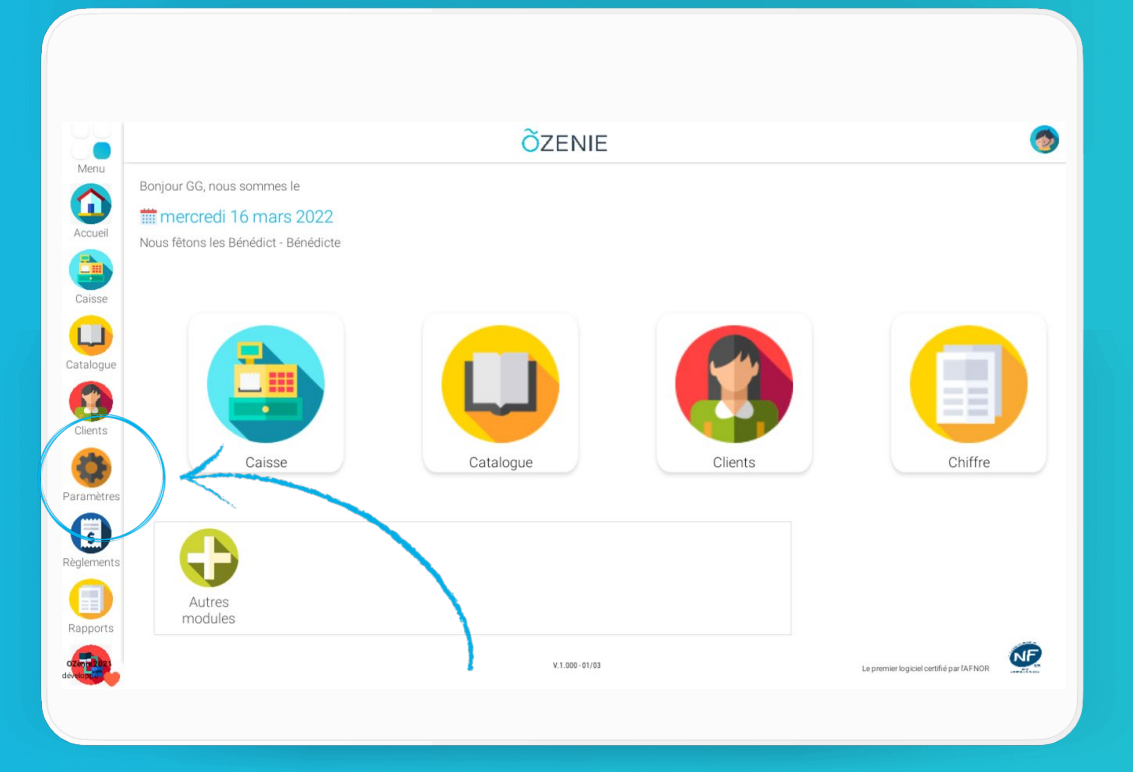

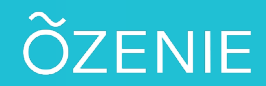

Comment accéder aux paramétrages de la caisse depuis les paramètres ?

OZénie 2021

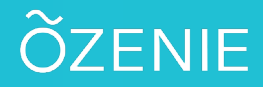

6

## Cliquez sur Mon Compte **Ö**ZENIE 0 Retour **Õ**ZENIE Retour Menu Menu **Paramètres** Mon compte A propos / FAQ Mon compte Coordonnées Informations professionnelles Nom de l'entreprise SYLV'BOUTIK N°SIRET\* 12345678901 Tise Ville Immat Adresse du siège (1) Avenue des Champs-Elysées Pied de page FAQ Paiement / TVA Contactez-nous PARIS Code NAF Adresse du siège (2) BP1234 FR7612345678901 N° de TVÅ Code postal 31000 Caisse Ville TOULOUSE 🔻 Site Web Pays France métropolitaine 🔻 N° Ozenie OZ0341 Gestion de caisse Imports/calcu Téléphone 01.01.01.01.01 Exonérée de TVA Activer le mode c 06.06.06.06.06 Mobile Aiouter un logo CP ville Sauvegarde contact@ozenie.fr Email Prendre une photo ÕZENIE Supprimer la photo

Puis sur les roues crantées

Comment accéder aux paramétrages de la caisse depuis les paramètres ?

## Ou cliquer sur Moyens de Paiement / TVA

Puis sur les roues crantées À vous de jouer !

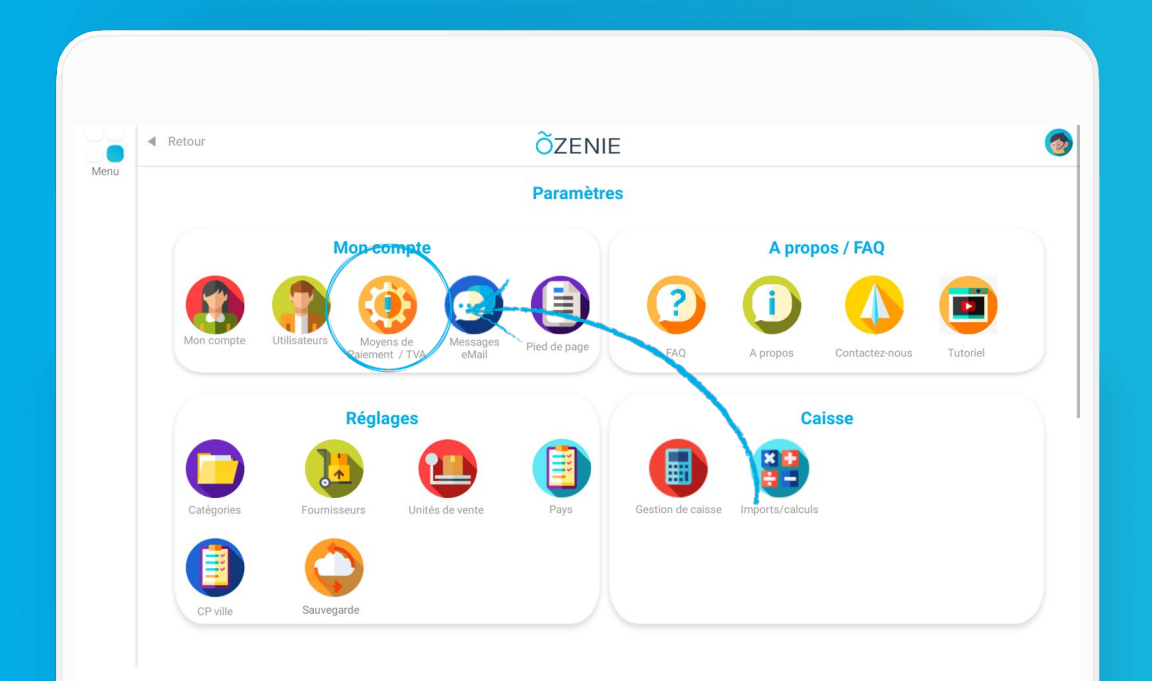

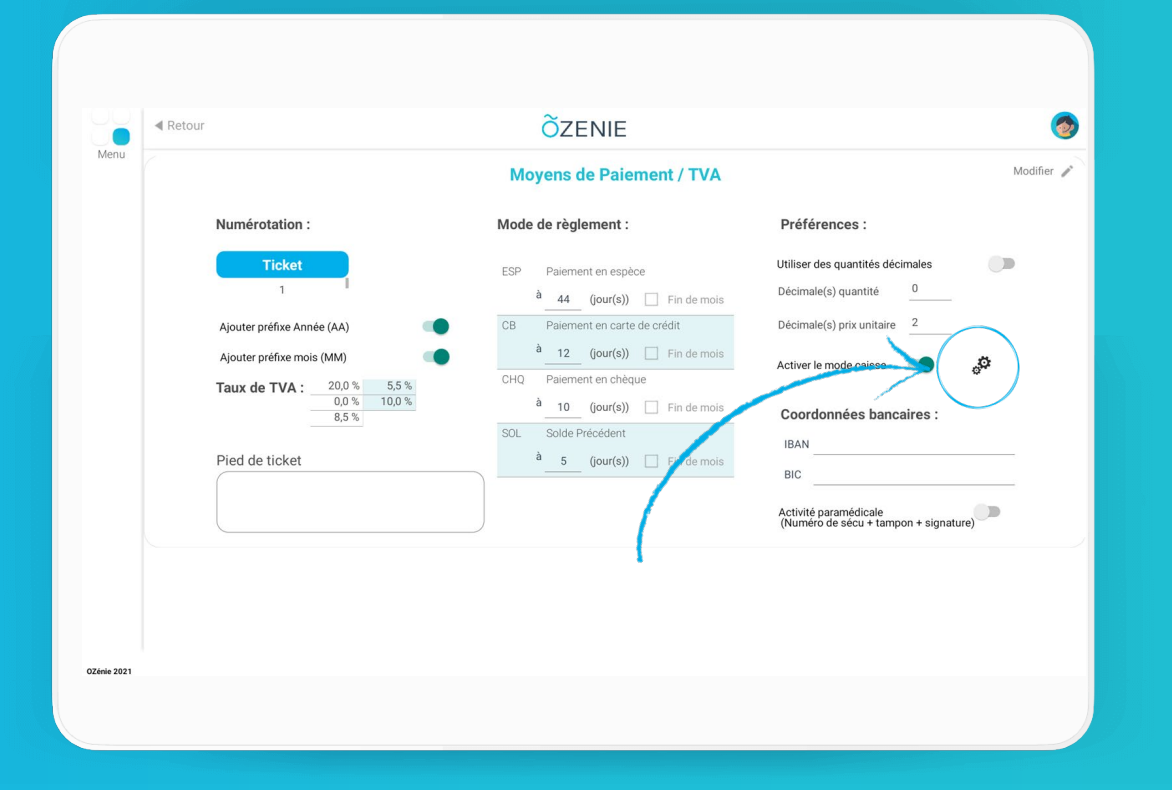

ÕZENIE